# Installation of EuroCert software for qualified electronic signature

for Microsoft Windows systems

Warsaw 28.08.2019

#### Content

| 1. | Downloading and running the software for the e-signature            | 3  |
|----|---------------------------------------------------------------------|----|
| a) | Installer for Windows systems (7 and higher )                       | 3  |
| b) | Registration of qualified certificate in the system                 | 5  |
| c) | Installation of application for creating and verifying e-signatures | 6  |
| 2. | Changing PIN                                                        | 9  |
| 3. | Unlocking PIN                                                       | 10 |
| 4. | Changing SO PIN                                                     | 11 |

#### 1. Downloading and running the software for the e-signature

Go to <u>https://eurocert.pl/index.php/oprogramowanie</u> and install two items (points - a, b, c).

#### a) Installer for Windows systems (7 and higher)

Download the installer for Windows systems (7 and higher) to install Charismathics Smart Security Interface software and ROOT certyfikates. The installer will automatically chose the version appropriate to your system.

Installation of "Charismathics Smart Security Interface" -> follow the dialog box as shown below.

| 👸 Charismathics Smart Secu                                                                                                    | rity Interface 5.2.2 - InstallShield Wizard X                                                                                                    |
|----------------------------------------------------------------------------------------------------|----------------------------------------------------------------------------------------------------|
|                                                                                                    | Welcome to the InstallShield Wizard for<br>Charismathics Smart Security Interface                                                                                                    |
|                                                                                                    | The InstallShield(R) Wizard will install Charismathics Smart<br>Security Interface on your computer. To continue, click Next.                                                                                                    |
| charismathics                                                                                                    | WARNING: This program is protected by copyright law and international treaties.                                                                                                    |
|                                                                                                    | < Back Next > Cancel                                                                                                    |
|                                                                                                    |                                                                                                    |
|                                                                                                    |                                                                                                    |
| 🖁 Charismathics Smart Secu                                                                                                    | rity Interface 5.2.2 - InstallShield Wizard X                                                                                                    |
| Charismathics Smart Secu                                                                                                    | rity Interface 5.2.2 - InstallShield Wizard X                                                                                                    |
| Charismathics Smart Secu<br>License Agreement<br>Please read the following lice                                                                                                    | rity Interface 5.2.2 - InstallShield Wizard X                                                                                                    |
| Charismathics Smart Secu<br>License Agreement<br>Please read the following lice<br>End-Use<br>(Clie<br>smar                                                                                                    | rity Interface 5.2.2 - InstallShield Wizard ×<br>ense agreement carefully. smart security interface<br>er License Agreement<br>nt/Bundle license)<br>t security interface                                                                                                    |
| Charismathics Smart Secu<br>License Agreement<br>Please read the following lice<br>End-Use<br>(Clie<br>smar<br>This End-User License<br>between You (either ar                                                                        | rity Interface 5.2.2 - InstallShield Wizard<br>ense agreement carefully.<br>er License Agreement<br>nt/Bundle license)<br>t security interface<br>Agreement ("EULA") is a legal agreement<br>pindividual or a single entity) and charismathics<br>mes agreement                             |
| Charismathics Smart Secu<br>License Agreement<br>Please read the following lice<br>End-Use<br>(Clie<br>smar<br>This End-User License<br>between your (either ar<br>© I accept the terms in the lice<br>O I do not accept the terms in | rity Interface 5.2.2 - InstallShield Wizard<br>ense agreement carefully.<br>er License Agreement<br>nt/Bundle license)<br>t security interface<br>e Agreement ("EULA") is a legal agreement<br>individual or a single entity) and charismathics<br>mase agreement<br>the license agreement  |
| Charismathics Smart Secu<br>License Agreement<br>Please read the following lice<br>End-Use<br>(Clie<br>smar<br>This End-User License<br>between you (either ar<br>© I go not accept the terms in<br>installShield                     | rity Interface 5.2.2 - InstallShield Wizard<br>ense agreement carefully.<br>er License Agreement<br>nt/Bundle license)<br>t security interface<br>e Agreement ("EULA") is a legal agreement<br>o individual or a single entity) and charismathics<br>mse agreement<br>the license agreement |

| 😸 Charismathics Smart Security Interfa                               | ce 5.2.2 - Insta                      | IIShield Wizard         | ×               |
|----------------------------------------------------------------------|---------------------------------------|-------------------------|-----------------|
| -                                                                    |                                       |                         |                 |
| Destination Folder<br>Click Next to install to this folder, or click | Change to                             | smart secu              | rity interface  |
| install to a different folder.                                       | -                                     |                         |                 |
| Install Charismathics Smart Se<br>C: \Program Files \Charismathi     | ecurity Interface<br>cs\Smart Securit | to:<br>y Interface\     | Change          |
|                                                                      |                                       |                         |                 |
|                                                                      |                                       |                         |                 |
|                                                                      |                                       |                         |                 |
|                                                                      |                                       |                         |                 |
|                                                                      |                                       |                         |                 |
|                                                                      |                                       |                         |                 |
|                                                                      |                                       |                         |                 |
|                                                                      |                                       |                         |                 |
| InstallShield                                                        |                                       |                         |                 |
|                                                                      | < Back                                | Next >                  | Cancel          |
|                                                                      |                                       |                         |                 |
|                                                                      | 500.1                                 |                         |                 |
| 资 Charismathics Smart Security Interfa                               | ce 5.2.2 - Insta                      | IShield Wizard          | ×               |
| Setup Type                                                           |                                       | smart securi            | ity interface   |
| Choose the setup type that best suits                                | your needs.                           | Sinart Securi           | ity internace   |
| Please select a setup type.                                          |                                       |                         |                 |
|                                                                      |                                       |                         |                 |
| Typical                                                              |                                       |                         |                 |
| All program features w                                               | ill be installed. (R                  | equires the most disk   |                 |
|                                                                      |                                       |                         |                 |
| Custom                                                               |                                       |                         |                 |
| Choose which program                                                 | features you wa                       | nt installed and where  | e they          |
| will be installed. Recom                                             | mended for adva                       | inced users.            |                 |
|                                                                      |                                       |                         |                 |
|                                                                      |                                       |                         |                 |
| InstallShield                                                        |                                       |                         |                 |
|                                                                      | < Back                                | Next >                  | Cancel          |
|                                                                      |                                       |                         |                 |
| Charlemathing Count Country in the                                   | en 533 last                           | IShield Minnet          |                 |
| By Chansmathics smart Security interfa                               | ce p.z.z - Insta                      | isinela wizard          | X               |
| Ready to Install the Program                                         |                                       | smart secur             | ity interface   |
| The wizard is ready to begin installation                            |                                       |                         |                 |
| Click Install to begin the installation.                             |                                       |                         |                 |
| If you want to review or change any of                               | f your installation                   | settings, click Back. C | Click Cancel to |
| exit the wizard.                                                     |                                       |                         |                 |
|                                                                      |                                       |                         |                 |
|                                                                      |                                       |                         |                 |
|                                                                      |                                       |                         |                 |
|                                                                      |                                       |                         |                 |
|                                                                      |                                       |                         |                 |
|                                                                      |                                       |                         |                 |
|                                                                      |                                       |                         |                 |
| InstallShield                                                        |                                       |                         |                 |
|                                                                      | < Back                                | Install                 | Cancel          |
|                                                                      |                                       |                         |                 |

| B Charismathics Smart Security Interface 5.2.2 - InstallShield Wizard |                                                                                                    |  |  |  |
|-----------------------------------------------------------------------|----------------------------------------------------------------------------------------------------|--|--|--|
|                                                                       | InstallShield Wizard Completed                                                                                                    |  |  |  |
| charismathics                                                         | The InstallShield Wizard has successfully installed<br>Charismathics Smart Security Interface . Click Finish to exit the<br>wizard. |  |  |  |
|                                                                       | < Back Finish Cancel                                                                                                    |  |  |  |

After installation of Charismathics Smart Security Interface software you need to restart the system.

### b) Registration of qualified certificate in the system

Connect your qualified electronic signature to your computer. Run Charismathics Smart Security Interface and go to "Register" button.

| Charismathics Smart Security I | nterface                                  |                                               |                                                 |              |
|--------------------------------|-------------------------------------------|-----------------------------------------------|-------------------------------------------------|--------------|
|                                | Change Token PIN                          | Unlock Token PIN                              | Change Token SO PIN                             | Registration |
|                                | Card type:                                | Charismathics                                 |                                                 |              |
|                                | User PIN status: O                        | K (5 retries left) Us                         | er PIN must be set                              |              |
| S                              | SO PIN status: OK                         | (3 retries left) SO F                         | PIN must be set                                 |              |
| athi                           | In order to use you<br>the User PIN and S | ur Token for the firs<br>SO PIN using the tab | t time, you must set both<br>is above.          | 1            |
| ism                            | In order to be able<br>products you need  | to use your smartc<br>to register your pe     | ard/TPM with the microso<br>rsonal certificate. | oft          |
| char                           |                                           | Register                                      |                                                 |              |

Click "Register".

| Charismathics Smart Security | r Interface X                                                      |
|------------------------------|--------------------------------------------------------------------|
|                              | Zmień PIN Tokena Odblokuj PIN tokena Zmień SO PIN tokena Rejestruj |
|                              | Typ karty: CSSI CardOS V4.3B PKCS#15                               |
|                              | User PIN status: CardOS V4.3B does not support this funtion        |
| S                            | <sub>SO PIN</sub> Charismathics Smart Security Interface $\times$  |
| mathic                       | Aby uż<br>certyfił<br>przepro Rejestracja się powiodła.<br>katu.   |
| tharis                       | OK<br>Rejestruj                                                    |
|                              |                                                                    |

After the completion of the certificate registration you will see a window "Registration successful". Click "OK" and close the application.

## c) Installation of application for creating and verifying esignatures

SecureDoc<sup>®</sup> application is used to create and verify the electronic signature authenticated by valid qualified certificate.

To install the application go back to the website <u>https://eurocert.pl/index.php/oprogramowanie</u> and download "SecureDoc 2 - application used to submit and verify the qualified signature".

Installation of "SecureDoc" -> follow the dialog boxes as shown below.

| Język ins | stalacji X                                |
|-----------|-------------------------------------------|
| Ŷ         | Wybierz język używany podczas instalacji: |
|           | Polski ~                                  |
|           | OK Anuluj                                 |
|           |                                           |

|                                                                                                    |                                                                                                    |                                                                                                    |                      | ~    |
|----------------------------------------------------------------------------------------------------|----------------------------------------------------------------------------------------------------|----------------------------------------------------------------------------------------------------|----------------------|------|
| instalacja - SecureDoc (wersja 2.0)                                                                                                    |                                                                                                    | _                                                                                                  |                      |      |
| <b>Umowa Licencyjna</b><br>Przed kontynuacją należy zapoznać się z po                                                                                                    | niższą ważną inf                                                                                                  | ormacją.                                                                                           | G                    |      |
| Proszę przeczytać tekst Umowy Licencyjnej<br>zaakceptować powyższe warunki.                                                                                                    | . Przed kontynu                                                                                                   | acją instalacji nal                                                                                | eży                  |      |
| WARUNKI LICE                                                                                                    | NCYJNE                                                                                                    |                                                                                                    | ^                    |      |
| EuroCert Sp. z o.o. z siedzibą w Warsz<br>884 Warszawa, zarejestrowana w Sąd<br>Warszawy w Warszawie, XIII Wydział G<br>Sądowego pod nr 0000408592; NIP: 9<br>w pełni opłacony w wysokości 1 240 0<br>udziela licencji na Oprogramowanie 9<br>"Oprogramowanie) na poniższych wa | zawie przy ul. F<br>Izie Rejonowy<br>ospodarczy K<br>051 235 23 79<br>00 zł, zwana d<br>SecureDoc (da<br>runkach: | Puławskiej 474<br>n dla m.st.<br>rajowego Reje:<br>kapitał zakład<br>alej "EuroCert"<br><b>lej</b> | , 02-<br>stru<br>owy |      |
| Akceptuje warunki umowy                                                                                                    |                                                                                                    |                                                                                                    |                      |      |
| <ul> <li>Nie akceptuję warunków umowy</li> </ul>                                                                                                    |                                                                                                    |                                                                                                    |                      |      |
|                                                                                                    |                                                                                                    | Dalej >                                                                                            | Anu                  | luj  |
| 👰 Instalacja - SecureDoc (wersja 2.0)                                                                                                    |                                                                                                    | _                                                                                                  |                      | ×    |
| <b>Lokalizacja docelowa</b><br>Gdzie ma zostać zainstalowana aplikacja Sec                                                                                                    | cureDoc?                                                                                                    |                                                                                                    | Q                    |      |
| Instalator zainstaluje aplikację Sec                                                                                                    | ureDoc do poniź                                                                                                   | szego folderu.                                                                                     |                      |      |
| Kliknij przycisk Dalej, aby kontynuować. Jeś<br>przycisk Przeglądaj.                                                                                                    | li chcesz wskaza                                                                                                  | ć inny folder, klik                                                                                | nij                  |      |
| C:\Program Files (x86)\SecureDoc 2.0                                                                                                    |                                                                                                    | Prze                                                                                               | glądaj               |      |
| Wymagane jest przynajmniej 26, 1 MB wolne                                                                                                    | ego miejsca na d                                                                                                  | ysku.                                                                                              |                      |      |
|                                                                                                    | < Wstecz                                                                                                    | Dalej >                                                                                            | Anu                  | ıluj |
| 👰 Instalacja - SecureDoc (wersja 2.0)                                                                                                    |                                                                                                    | _                                                                                                  |                      | ×    |
| Zadania dodatkowe<br>Które zadania dodatkowe mają zostać wyko                                                                                                    | nane?                                                                                                    |                                                                                                    | ¢                    |      |
| Zaznacz dodatkowe zadania, które instalato<br>SecureDoc, a następnie kliknij przycisk Dalej<br>Dodatkowe skróty:<br>☑ Utwórz skrót na pulpicie                                                                                                    | or ma wykonać p<br>, aby kontynuo                                                                                 | odczas instalacji<br>vać.                                                                          | aplikacji            |      |
|                                                                                                    |                                                                                                    |                                                                                                    |                      |      |
|                                                                                                    | < Wstecz                                                                                                    | Dalej >                                                                                            | Anu                  | uluj |
|                                                                                                    |                                                                                                    |                                                                                                    |                      |      |

| しん                                                                    |
|-----------------------------------------------------------------------|
|                                                                       |
|                                                                       |
| ejrzec lub                                                            |
|                                                                       |
| ^                                                                     |
|                                                                       |
|                                                                       |
|                                                                       |
|                                                                       |
|                                                                       |
|                                                                       |
|                                                                       |
| ~                                                                     |
| >                                                                     |
|                                                                       |
| م بار بار م                                                           |
| Anuluj                                                                |
|                                                                       |
|                                                                       |
|                                                                       |
| しん                                                                    |
|                                                                       |
|                                                                       |
|                                                                       |
|                                                                       |
|                                                                       |
|                                                                       |
|                                                                       |
|                                                                       |
|                                                                       |
|                                                                       |
|                                                                       |
|                                                                       |
|                                                                       |
|                                                                       |
|                                                                       |
|                                                                       |
|                                                                       |
|                                                                       |
|                                                                       |
| Anuluj                                                                |
| Anuluj                                                                |
| Anuluj                                                                |
| Anuluj                                                                |
| Anuluj<br>- ×<br>ikacji                                               |
| Anuluj<br>- ×<br>ikacji                                               |
| Anuluj<br>- ×<br>ikacji                                               |
| Anuluj<br>Anuluj                                                      |
| Anuluj<br>Anuluj                                                      |
| Anuluj<br>Anuluj                                                      |
| Anuluj<br>Anuluj<br>kacji<br>ikacji<br>oprzez użycie                  |
| Anuluj<br>Anuluj<br>ikacji<br>ikacji<br>oprzez użycie<br>ię.          |
| Anuluj<br>Anuluj<br>ikacji<br>ikacji<br>oprzez użycie<br>ię.          |
| Anuluj<br>Anuluj<br>ikacji<br>ikacji<br>oc na<br>oprzez użycie<br>ię. |
| Anuluj<br>Anuluj<br>ikacji<br>ikacji<br>oprzez użycie<br>ię.          |
| Anuluj<br>Anuluj<br>ikacji<br>ikacji<br>oprzez użycie<br>ię.          |
| Anuluj<br>Anuluj<br>ikacji<br>ikacji<br>oprzez użycie<br>ię.          |
| Anuluj<br>Anuluj<br>ikacji<br>ikacji<br>oprzez użycie<br>ię.          |
| Anuluj<br>Anuluj                                                      |
| Anuluj<br>Anuluj<br>ikacji<br>ikacji<br>oprzez użycie<br>ię.          |
| Anuluj<br>Anuluj                                                      |
| Anuluj<br>Anuluj                                                      |
| Anuluj<br>Anuluj<br>ikacji<br>ikacji<br>oc na<br>oprzez użycie<br>ię. |
| Anuluj<br>ikacji<br>oc na<br>oprzez użycie<br>ię.                     |
|                                                                       |

After completing this stage, the application is ready for use.

#### 2. Changing PIN

If you wish to change your PIN -> start "Charismathics Smart Security Interface" application. Select "Change Token PIN", enter "Old PIN" and enter "New PIN" twice. The minimal PIN length should be 4 characters, and maximum 8 characters. New PIN may comprise digits, letters (lower and upper case), characters.

CAUTION! Please be informed that entering a wrong Old PIN code three times, locks it. To unlock it please follow the recommendation to point 3 - Unlocking PIN".

| Charismathics Smart Security I | nterface                                                                              | × |
|--------------------------------|---------------------------------------------------------------------------------------|---|
|                                | Zmień PIN Tokena Odblokuj PIN tokena Zmień SO PIN tokena Rejestruj                    |   |
|                                | Etykieta Karty: No smartcard inserted<br>Tutaj możesz zmienić PIN swojej karty.       |   |
| 10                             | Stary PIN:                                                                            |   |
| U U                            | Nowy PIN:                                                                             |   |
| mathi                          | Potwierdź nowy PIN:                                                                   |   |
| aris                           | Alfanumeryczny O Numeryczny O Szesnastkowy                                            |   |
| cha                            | Zmień PIN                                                                             |   |
|                                |                                                                                       |   |
| Charismathics Smart Security   | nterface                                                                              | × |
|                                | Zmien PIN Tokena Odblokuj PIN tokena Zmień SO PIN tokena Rejestruj                    |   |
|                                | Etykieta Karty: CardOS V4.38 PKCS15 profile<br>Tutaj możesz zmienić PIN swojej karty. |   |
| N                              | Stary PIN:                                                                            |   |
| <u>ic</u>                      | Nowy PIN:                                                                             |   |
| math                           | Potwierdź nowy PIN:                                                                   |   |
| Iris                           | Alfanumeryczny O Numeryczny O Szesnastkowy                                            |   |
| cha                            | Zmień PIN                                                                             |   |
|                                |                                                                                       |   |
| Charismathics Smart Security   | nterface                                                                              | × |
|                                | Zmień PIN Tokena Odblokuj PIN tokena Zmień SO PIN tokena Rejestruj                    |   |
|                                | Etykieta Karty: CardOS V4.38 PKCS15 profile<br>Tutaj możesz zmienić PIN swojej karty. |   |
| <u>ici</u>                     | Charismathics Smart Security Interface X                                              |   |
| math                           | PIN został zmieniony.                                                                 |   |
| laris                          | Al     OK     Wy                                                                      |   |
| <u>ل</u>                       | Zmien PIN                                                                             |   |

### 3. Unlocking PIN

If you enter a wrong PIN three times, it will lock. If you wish to unlock your PIN -> start "Charismathics Smart Security Interface", select "Unlock Token PIN", select the field, enter your "SO PIN" and enter twice "New PIN". The minimal PIN length should be 4 characters, and maximum 8 characters. New PIN may comprise digits, letters (lower and upper case), characters.

If you enter a wrong SO PIN three times, the device will be irreversibly locked in which case a new signature must be purchased.

| Charismathics Smart Security | Interface >                                                                               | < |
|------------------------------|-------------------------------------------------------------------------------------------|---|
|                              | Zmień PIN Tokena Odblokuj PIN tokena Zmień SO PIN tokena Rejestruj                        |   |
|                              | Etykieta Karty: CardOS V4.3B PKCS 15 profile<br>Tutaj możesz odblokować PIN swojej karty. |   |
| S                            | SO PIN:                                                                                   |   |
| j                            | Nowy PIN:                                                                                 |   |
| nath                         | Potwierdź nowy PIN:                                                                       |   |
| arisr                        | Alfanumeryczny O Numeryczny O Szesnastkowy                                                |   |
| cha                          | Odblokuj PIN                                                                              |   |
|                              |                                                                                           |   |
| Charismathics Smart Security | Interface                                                                                 | × |
|                              | Zmień PIN Tokena Odblokuj PIN tokena Zmień SO PIN tokena Rejestruj                        |   |
|                              | Etykieta Karty: CardOS V4.4 PKCS15 profile<br>I utaj mozesz odblokować PIN swojej karty.  |   |
| S                            | Charismathics Smart Security Interface X                                                  |   |
| Ithic                        | F PIN został odbiokowany.                                                                 |   |
| ma                           |                                                                                           |   |
| aris                         |                                                                                           |   |
| cha                          | Odblokuj PIN                                                                              |   |
|                              |                                                                                           |   |

#### 4. Changing SO PIN

If you wish to change your SO PIN -> start "Charismathics Smart Security Interface", select "Change Token SO PIN", go to "SO PIN" and enter twice "New SO PIN". The minimal SO PIN length should be 8 characters, and maximum 16 characters. New SO PIN may comprise digits, letters (lower and upper case), characters.

CAUTION! Please be informed that if you enter a wrong SO PIN code three times, the device will be irreversibly locked in which case a new signature must be purchased.

| Charismathics Smart Security I | nterface                                                                                  | ×        |
|--------------------------------|-------------------------------------------------------------------------------------------|----------|
|                                | Zmień PIN Tokena Odblokuj PIN tokena Zmień SO PIN tokena Rejestruj                        |          |
|                                | Etykieta Karty: No smartcard inserted<br>Tutaj możesz zmienić SO PIN twojej karty.        |          |
| athics                         | SO PIN: Nowy SO PIN: Potwierdź nowy SO PIN:                                               |          |
| harism                         | Alfanumeryczny O Numeryczny O Szesnastkowy     Zmień SO PIN                               |          |
|                                |                                                                                           |          |
| Charismathics Smart Security I | nterface                                                                                  | $\times$ |
|                                | Zmień PIN Tokena Odblokuj PIN tokena Zmień SO PIN tokena Rejestruj                        |          |
|                                | Etykieta Karty: CardOS V4.3B PKCS 15 profile<br>Tutaj możesz zmienić SO PIN twojej karty. |          |
| (0                             | SO PIN:                                                                                   |          |
| <u>Ü</u>                       | Nowy SO PIN:                                                                              |          |
| math                           | Potwierdź nowy SO PIN:                                                                    |          |
| arisi                          | Alfanumeryczny      Numeryczny      Szesnastkowy                                          |          |
| ch                             | Zmień SO PIN                                                                              |          |
|                                |                                                                                           |          |
| Charismathics Smart Security I | nterface                                                                                  | $\times$ |
|                                | Zmień PIN Tokena Odblokuj PIN tokena Zmień SO PIN tokena Rejestruj                        |          |
|                                | Etykieta Karty: CardOS V4.38 PKCS 15 profile<br>Tutaj možesz zmienić SO PIN twojej karty. |          |
| mathics                        | Charismathics Smart Security Interface ×                                                  |          |
| charis                         | Al     OK     WY     Zmień SO PIN                                                         |          |

Important:

- While using "Charismathics Smart Security Interface" you may connect only one qualified e-signature to your computer. Connecting more than one signature may result in locking one of them. EuroCert shall not be liable for the consequences of non-compliance of the user with this precaution.
- Should you experience difficulty with any of the above steps, please contact our technical support: tel. 22 490 49 86 or e-mail: <u>wsparcie@eurocert.pl</u>.